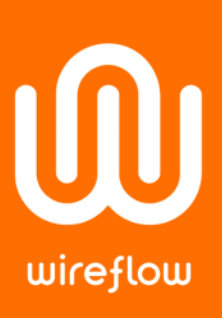

# How to connect a LabVIEW device to AWS IoT cloud using WireQueue MQTT Toolkit

This guide assumes you already have created an account at Amazon AWS that has the policy *Administrator Access* attached to it.

We start by creating a *Thing* using AWS's web interface and download the necessary certificates and keys. Then we will fill in the appropriate URLs and point to the downloaded files in the LabVIEW example to be able to connect to the AWS IoT cloud.

| +                              |                                                            |                                                                                                    | _                                                                                                    |                                                                                                    |                                                                                                    |
|--------------------------------|------------------------------------------------------------|----------------------------------------------------------------------------------------------------|----------------------------------------------------------------------------------------------------|----------------------------------------------------------------------------------------------------|----------------------------------------------------------------------------------------------------|
| .signin.aws.amazon.com/oauth?S | SignatureVersion=4&X-Amz-Algorithm=AWS4-HMAC-SHA256&X-Amz  | -C <b>Ov</b>                                                                                                    | ☆ 👳                                                                                                    | 1 😡                                                                                                 |                                                                                                    |
| In<br>dentials                 | Accelerate your<br>Windows workloads<br>migration with AWS |                                                                                                    |                                                                                                    |                                                                                                    |                                                                                                    |
|                                |                                                            |                                                                                                    | Ų                                                                                                    |                                                                                                    |                                                                                                    |
|                                | +<br>I.signin.aws.amazon.com/oauth?<br>                    | + Lsignin.aws.amazon.com/oauth?SignatureVersion=4&X-Amz-Algorithm=AWS4-HMAC-SHA256&X-Amz Accelerate your Windows workloads migration with AWS Learn more » | + Lsignin.aws.amazon.com/oauth?SignatureVersion=4&X-Amz-Algorithm=AWS4-HMAC-SHA256&X-Amz-C • Accelerate your Windows workloads migration with AWS Learn more » | +<br>Lsignin.aws.amazon.com/oauth?SignatureVersion=4&X-Amz-Algorithm=AWS4-HMAC-SHA256&X-Amz-C ♥ ☆ ♥ | +<br>Lsignin.aws.amazon.com/oauth?SignatureVersion=4&X:Amz-Algorithm=AWS4-HMAC-SHA2S6&X:Amz-C ♀ ☆ ♥<br>Accelerate your<br>Windows workloads<br>migration with AWS<br>Learn more » |

### WireFlow AE

Theres Svenssons gata 10 SE-417 55 Göteborg Sweden

www.wireflow.se

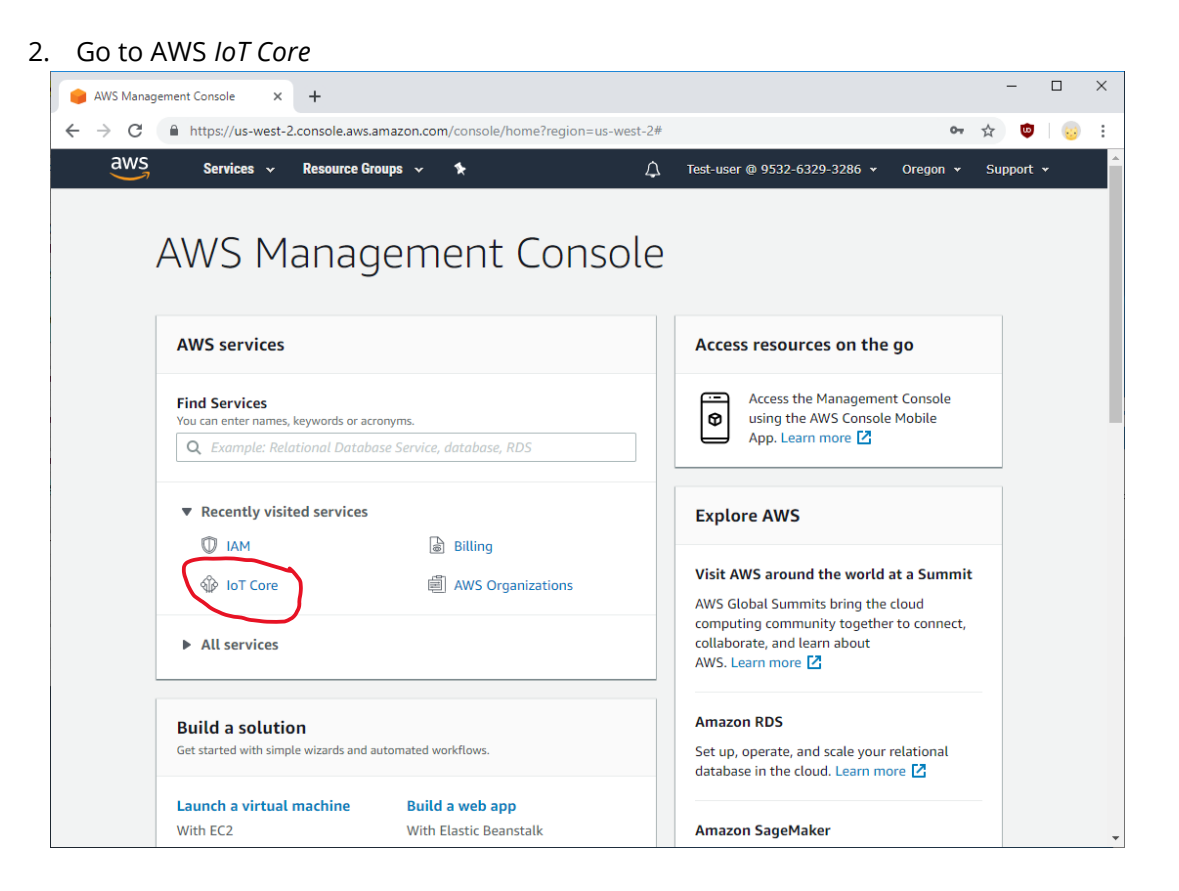

### WireFlow AE

Theres Svenssons gata 10 SE-417 55 Göteborg Sweden

www.wireflow.se

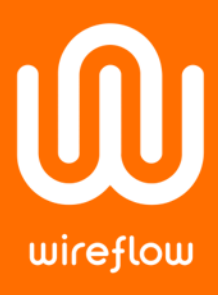

3. Now we must create a "Thing"; Navigate to *Manage* → *Things* and click on *Register a thing* or *Create* if you already have registered Things previously

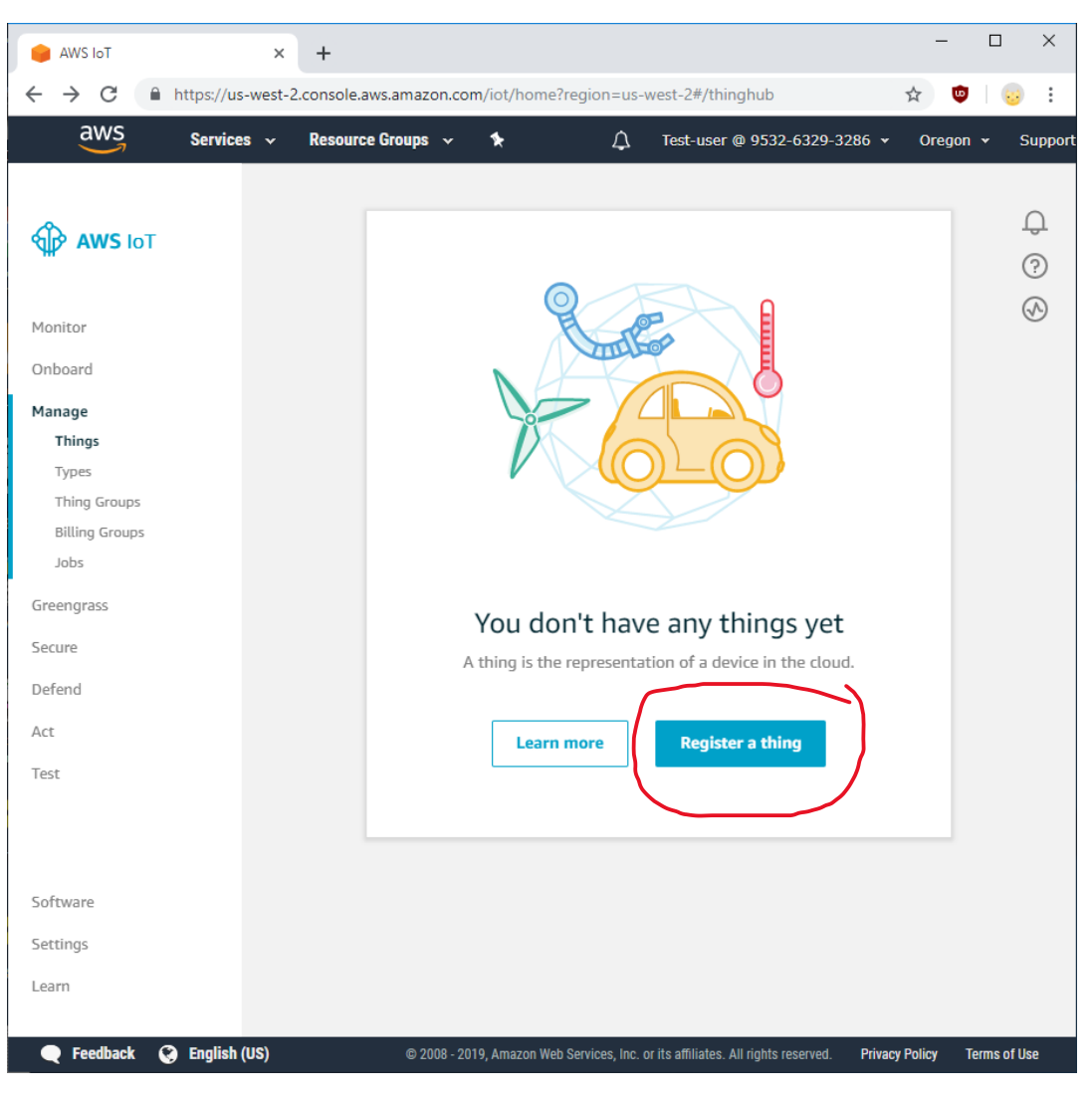

### WireFlow AE

Theres Svenssons gata 10 SE-417 55 Göteborg Sweden

www.wireflow.se

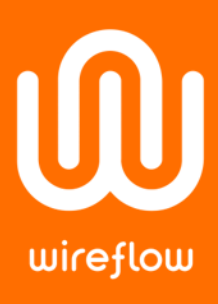

### 4. Click Create a single thing

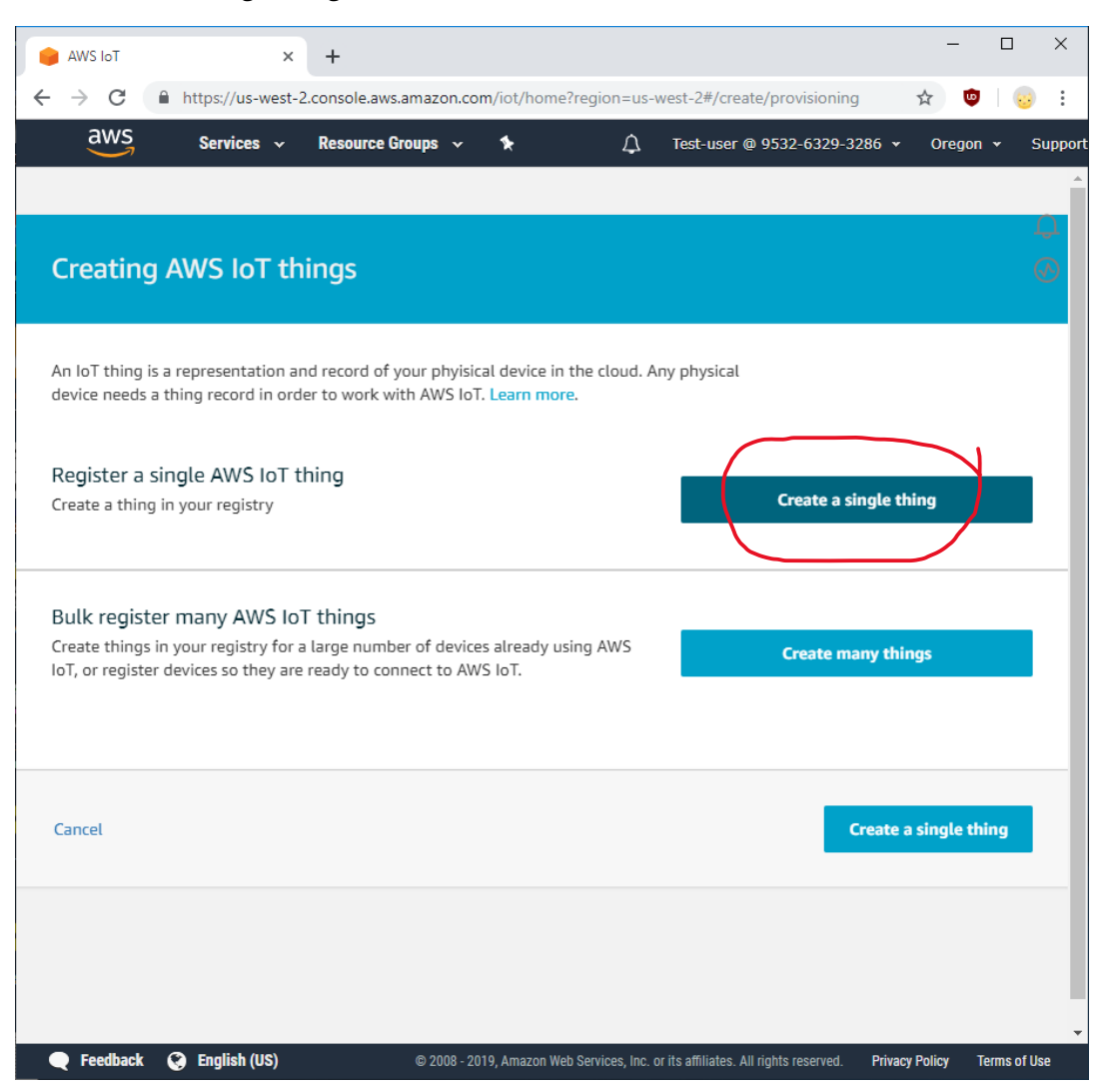

### WireFlow AE

Theres Svenssons gata 10 SE-417 55 Göteborg Sweden

www.wireflow.se

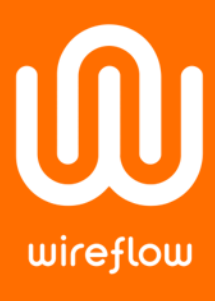

(

|                                                                                                    | - 0                                                                                                    |
|----------------------------------------------------------------------------------------------------|----------------------------------------------------------------------------------------------------|
| → C A https://us-west-2.conso                                                                                                    | ole.aws.amazon.com/iot/home?region=us-west-2#/create/single-pro 🖕 👳   😡                                                                                                    |
| aws Services - Reso                                                                                                    | ource Groups 🗸 🛧 🗘 Test-user @ 9532-6329-3286 🗸 Oregon 🗸                                                                                                    |
| CREATE A THING                                                                                                    | bing registry                                                                                                    |
|                                                                                                    | (                                                                                                    |
| This step creates an entry in the thing re                                                                                                    | gistry and a thing shadow for your device.                                                                                                    |
| cRIO1                                                                                                    |                                                                                                    |
|                                                                                                    |                                                                                                    |
| Apply a type to this thing                                                                                                    |                                                                                                    |
| Using a thing type simplifies device man<br>provide things with a common set of attu                                                                                                    | agement by providing consistent registry data for things that share a type. Types<br>ributes, which describe the identity and capabilities of your device, and a description. |
| Thing Type                                                                                                    |                                                                                                    |
| No type selected                                                                                                    | Create a type                                                                                                    |
| Add this thing to a group                                                                                                    |                                                                                                    |
|                                                                                                    | to manage devices remotely using jobs                                                                                                    |
| Adding your thing to a group allows you                                                                                                    | to manage devices remotely using jobs.                                                                                                    |
| Adding your thing to a group allows you<br>Thing Group                                                                                                    | to manage devices remotely using jobs.                                                                                                    |
| Adding your thing to a group allows you Thing Group Groups /                                                                                                    | Create group Change                                                                                                    |
| Adding your thing to a group allows you<br>Thing Group<br>Groups /                                                                                                    | Create group Change                                                                                                    |
| Adding your thing to a group allows you<br>Thing Group<br>Groups /                                                                                                    | Create group Change                                                                                                    |
| Adding your thing to a group allows you Thing Group Groups / Set searchable thing attributes (                                                                                                    | (optional)                                                                                                    |
| Adding your thing to a group allows you Thing Group Groups / Set searchable thing attributes ( Enter a value for one or more of these at                                                                                                    | (optional)<br>tributes so that you can search for your things in the registry.                                                                                                |
| Adding your thing to a group allows you Thing Group Groups / Set searchable thing attributes ( Enter a value for one or more of these at Attribute key Description of the set of the set of | (optional)<br>tributes so that you can search for your things in the registry.<br>Value                                                                                       |
| Adding your thing to a group allows you Thing Group Groups / Set searchable thing attributes ( Enter a value for one or more of these at Attribute key Provide an attribute key, e.g. Manufact                                                                                                    | (optional)<br>tributes so that you can search for your things in the registry.<br>Value<br>turer Provide an attribute value, e.g. Acme-Corporation Clear                      |
| Adding your thing to a group allows you Thing Group Groups / Set searchable thing attributes ( Enter a value for one or more of these at Attribute key Provide an attribute key, e.g. Manufact Add another                                                                                                    | (optional)<br>ttributes so that you can search for your things in the registry.<br>Value<br>turer Provide an attribute value, e.g. Acme-Corporation Clear                     |
| Adding your thing to a group allows you Thing Groups Groups / Set searchable thing attributes ( Enter a value for one or more of these at Attribute key Provide an attribute key, e.g. Manufact Add another Show thing shadow                                                                                                    | (optional)<br>turer Provide an attribute value, e.g. Acme-Corporation Clear                                                                                                   |
| Adding your thing to a group allows you Thing Group Groups / Set searchable thing attributes ( Enter a value for one or more of these at Attribute key Provide an attribute key, e.g. Manufact Add another Show thing shadow                                                                                                    | (optional)<br>ttributes so that you can search for your things in the registry.<br>Value<br>turer Provide an attribute value, e.g. Acme-Corporation Clear                     |
| Adding your thing to a group allows you Thing Groups Groups / Set searchable thing attributes ( Enter a value for one or more of these at Attribute key Provide an attribute key, e.g. Manufact Add another Show thing shadow  Cancel                                                                                                    | (optional)<br>tributes so that you can search for your things in the registry.<br>Value<br>turer Provide an attribute value, e.g. Acme-Corporation Clear                      |

a. Give the thing a name (e.g. "cRIO1") and click Next

#### WireFlow AE

Theres Svenssons gata 10 SE-417 55 Göteborg Sweden

www.wireflow.se

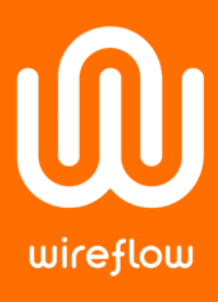

## 5. Create a certificate and keys using One-click certificate creation

| AWS IoT × +                                                                                                    | -         |           | ×        |
|----------------------------------------------------------------------------------------------------|-----------|-----------|----------|
| ← → C https://us-west-2.console.aws.amazon.com/iot/home?region=us-west-2#/create/single-provi ☆                             | ت 🤨       | 6         | :        |
| aws Services 🗸 Resource Groups 🗸 🖈 🗘 Test-user @ 9532-6329-3286 🗸                                                           | Orego     | on 👻      | Supp     |
|                                                                                                    |           |           | <u>^</u> |
| ←<br>TE A THING                                                                                                    |           |           | 2        |
| Add a certificate for your thing                                                                                            | ST<br>2/3 | EP (<br>3 | ?        |
|                                                                                                    |           | 6         | 0        |
| A certificate is used to authenticate your device's connection to AWS InT                                                   |           |           |          |
| A certificate is used to data initiate your device's connection to Aws for.                                                 |           |           |          |
| One-click certificate creation (recommended)                                                                                |           | 7         |          |
| This will generate a certificate, public key, and private key using AWS IoT's Create certificate                            |           |           |          |
| certificate authority.                                                                                                    |           |           |          |
| Create with CSR                                                                                                    |           |           |          |
| Upload your own certificate signing request (CSR) based on a private                                                        | R         |           |          |
| key you own.                                                                                                    |           |           |          |
|                                                                                                    |           |           |          |
| Use my certificate                                                                                                    |           |           |          |
| Register your CA certificate and use your own certificates for one or many devices.                                         |           |           |          |
|                                                                                                    |           |           |          |
| Skip certificate and create thing                                                                                           |           |           |          |
| You will need to add a certificate to your thing later before your device can Create thing without cert connect to AWS IoT. | tificate  |           |          |
|                                                                                                    |           |           |          |
| 🗨 Feedback 🥝 English (US) 🐵 2008 - 2019, Amazon Web Services, Inc. or its affiliates. All rights reserved. Privacy Po       | olicy Ter | ms of Us  | e        |

#### WireFlow AB

Theres Svenssons gata 10 SE-417 55 Göteborg Sweden

www.wireflow.se

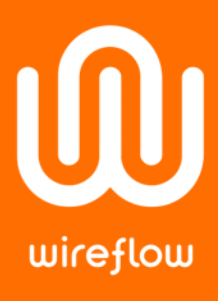

- 6. Download Certificate files and key files (4 in total). The root CA cert for AWS IoT file is called AmazonRootCA1.pem on disk
- 7. Click Activate to activate the certificate
- 8. Click Attach a policy

| 🛑 AWS IoT                                                   | × +                                                  |                                   |                                 | -                |              | ×      |
|-------------------------------------------------------------|------------------------------------------------------|-----------------------------------|---------------------------------|------------------|--------------|--------|
| $\leftrightarrow$ $\rightarrow$ C $$ https://us-            | vest-2.console.aws.amazon.c                          | om/iot/home?region=us             | -west-2#/certificatehub         | ☆ ☆              | <b>)</b>   😡 | :      |
| aws Services                                                | ✓ Resource Groups ✓                                  | <b>★</b> ↓                        | Test-user @ 9532-63             | 329-3286 👻 🕻     | )regon 👻     | Su     |
|                                                             |                                                      |                                   |                                 |                  |              | .6     |
|                                                             |                                                      |                                   |                                 |                  |              | -<br>- |
| Certificate creat                                           | 201                                                  |                                   |                                 |                  |              | ?)<br> |
|                                                             |                                                      |                                   |                                 |                  | Q            |        |
| Download these files and sa<br>cannot be retrieved after yo | ve them in a safe place. Certi<br>u close this page. | ificates can be retrieved         | at any time, but the pr         | ivate and public | keys         |        |
| In order to connect a devic                                 | you need to download th                              | following                         |                                 |                  |              |        |
| in order to connect a devic                                 | , you need to download the                           | e rottowing:                      |                                 |                  |              |        |
| A certificate for this thing                                | ff56758eb7.cert.pem                                  | Download                          |                                 |                  |              |        |
| A public key                                                | ff56758eb7.public.key                                | Download                          | )                               |                  |              |        |
| A private key                                               | ff56758eb7.private.key                               | Download                          | 5                               |                  |              |        |
|                                                             |                                                      |                                   |                                 |                  |              |        |
| You also need to download<br>A root CA for AWS INT Down     | a root CA for AWS loT:                               |                                   |                                 |                  |              |        |
| Activate                                                    |                                                      |                                   |                                 |                  |              |        |
|                                                             |                                                      |                                   |                                 |                  |              |        |
|                                                             |                                                      |                                   |                                 |                  |              |        |
|                                                             |                                                      |                                   |                                 |                  |              |        |
| Cancel                                                      |                                                      |                                   | Done                            | Attach a po      | olicy        |        |
|                                                             | 0)                                                   |                                   |                                 |                  |              | -      |
| 🗨 Feedback 🤤 English (                                      | <b>5)</b> © 2008 - 2019, A                           | mazon Web Services, Inc. or its a | amiliates. All rights reserved. | Privacy Policy   | Terms of Us  | e      |

### WireFlow AE

Theres Svenssons gata 10 SE-417 55 Göteborg Sweden

www.wireflow.se

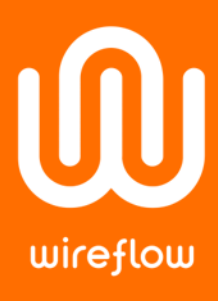

9. We don't have any policies to attach just yet, so click *Register Thing* at this point.

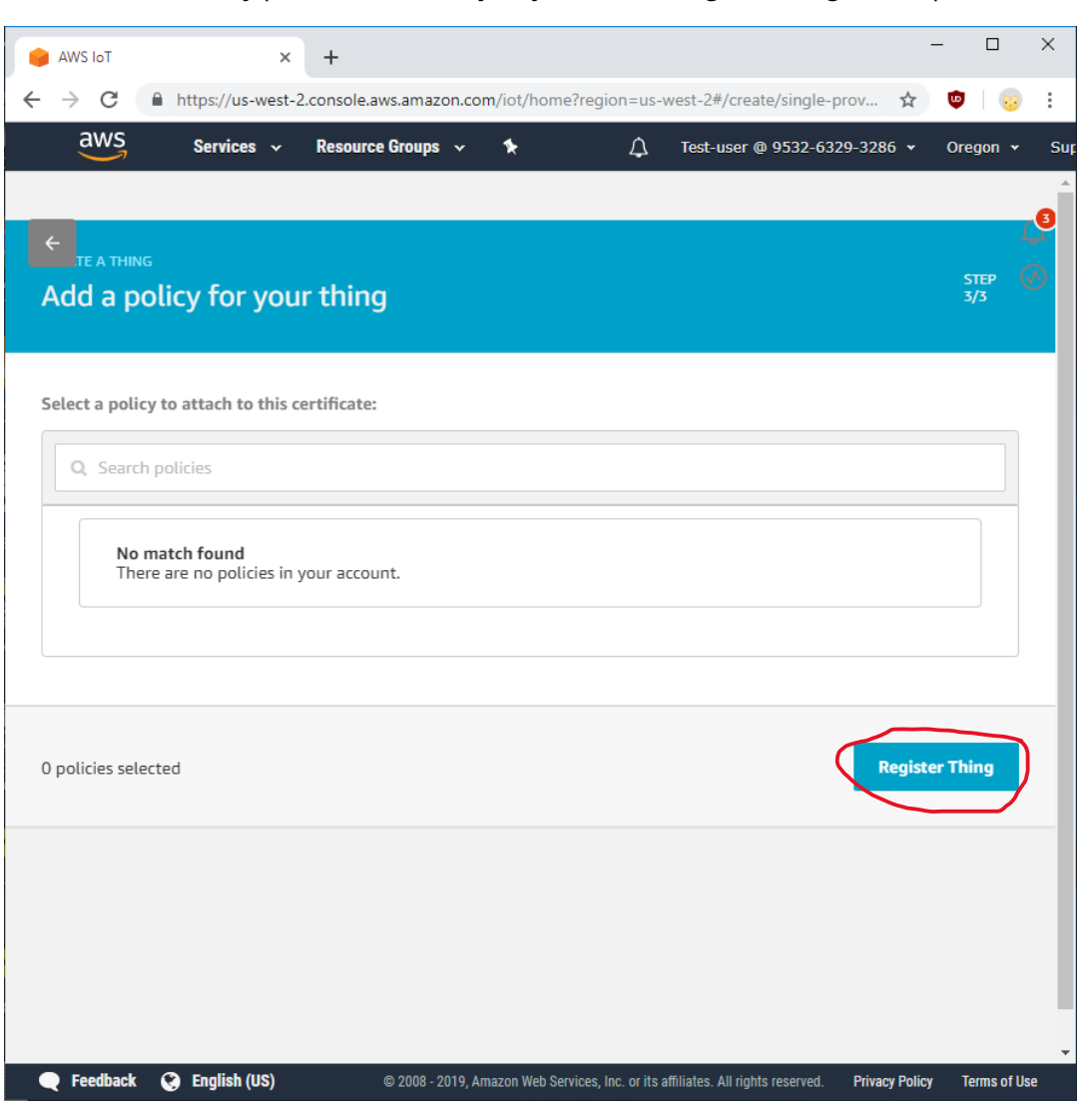

### WireFlow AE

Theres Svenssons gata 10 SE-417 55 Göteborg Sweden

www.wireflow.se

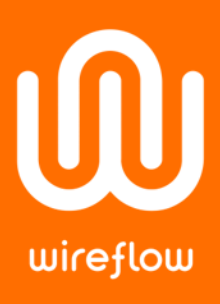

### $\times$ \_ 🔒 AWS loT + × https://us-west-2.console.aws.amazon.com/iot/home?region=us-west-2#/policyhub ☆ 👳 🛛 😡 : aws Services 🗸 \* Δ Test-user @ 9532-6329-3286 👻 Resource Groups 🐱 Oregon 👻 Suppo L<sup>3</sup> AWS IOT ? $\bigcirc$ Monitor Onboard Manage Greengrass Secure ertific Policies CAs Role Aliases You don't have any policies yet Authorizers AWS IoT policies give things permission to access AWS IoT resources (like Defend other things, MQTT topics, or thing shadows). Act Learn more Create a policy Test Software Settings Learn 🗨 Feedback 📀 English (US) Privacy Policy Terms of Use

10. Navigate to Secure  $\rightarrow$  Policies and then click Create a policy

#### WireFlow AE

Theres Svenssons gata 10 SE-417 55 Göteborg Sweden

www.wireflow.se

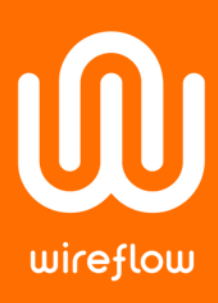

### 11. Fill in the form (name below is just an example):

- Name = "AllowAll"
- *Action* = "iot:\*"
- Resource ARN = "\*"

### 12. Check Allow and click Create

| AWS IoT × +                                                                                                    |            | -         |          | ×      |
|----------------------------------------------------------------------------------------------------|------------|-----------|----------|--------|
| $\leftrightarrow$ $\rightarrow$ C $\square$ https://us-west-2.console.aws.amazon.com/iot/home?region=us-west-2#/create/policy                                                                            | ☆          | ø         |          | :      |
| aws Services - Resource Groups - + 🗘 Test-user @ 9532-6329-3                                                                                                    | 286 🕶      | Oreg      | on 🕶     | Sup    |
|                                                                                                    |            |           |          | ۸<br>۵ |
| ←                                                                                                    |            |           |          |        |
| Create a policy                                                                                                    |            |           |          | 2      |
|                                                                                                    |            |           | (2       |        |
| Create a policy to define a set of authorized actions. You can authorize actions on one or more resources (thi filters). To learn more about IoT policies go to the AWS IoT Policies documentation page. | ngs, top   | oics, top | ic       |        |
| Name                                                                                                    |            |           |          |        |
| AllowAll                                                                                                    |            |           |          |        |
|                                                                                                    |            |           |          | -1     |
| Add statements                                                                                                    |            |           |          |        |
| Policy statements define the types of actions that can be performed by a resource.                                                                                                    | Adva       | anced n   | node     |        |
| Action                                                                                                    |            |           |          |        |
| iot.*                                                                                                    |            |           |          |        |
| Resource ARN                                                                                                    |            |           |          |        |
|                                                                                                    |            |           |          |        |
| Effect                                                                                                    |            |           |          |        |
| Allow Deny                                                                                                    |            |           |          |        |
| $\bigcirc$                                                                                                    |            |           |          |        |
|                                                                                                    |            |           |          |        |
| Add statement                                                                                                    |            |           |          |        |
|                                                                                                    |            |           |          |        |
|                                                                                                    |            |           |          | -      |
|                                                                                                    |            | Create    |          | -      |
| 🔍 💽 Feedback 🔇 English (US) 💿 2008 - 2019, Amazon Web Services, Inc. or its affiliates. All rights reserved. 🛛 Pri                                                                                       | vacy Polic | y Ter     | ms ot Us | e      |

#### WireFlow AB

Theres Svenssons gata 10 SE-417 55 Göteborg Sweden

www.wireflow.se

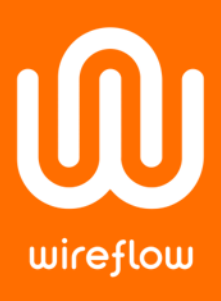

#### $\times$ \_ AWS IoT + × ← → C https://us-west-2.console.aws.amazon.com/iot/home?region=us-west-2#/certifi... w .... : ☆ aws Services 🗸 Resource Groups 🐱 \* Test-user @ 9532-6329-3286 • Δ Oreg L<sup>3</sup> Certificates Create AWS 10T ? $\odot$ Search certificates 0 Card Monitor Onboard ff56758eb75a6c8122... Manage ACTIVE Greengrass Secure Certificates Policies CAs Role Aliases Authorizers Defend Act Test Software Settings Learn Feedback 🐑 English (US) Terms of Use Privacy Policy © 2008 - 2019, Amazon Web Services, Inc. or its affiliates. All rights reserved. ff56758eb7-public.....key ^ Show all × ff56758eb7-privat....key ^ ff56758eb7-certific....crt ^

13. Navigate to Secure  $\rightarrow$  Certificates and click on the certificate you just created

#### WireFlow AE

Theres Svenssons gata 10 SE-417 55 Göteborg Sweden

www.wireflow.se

wireflow

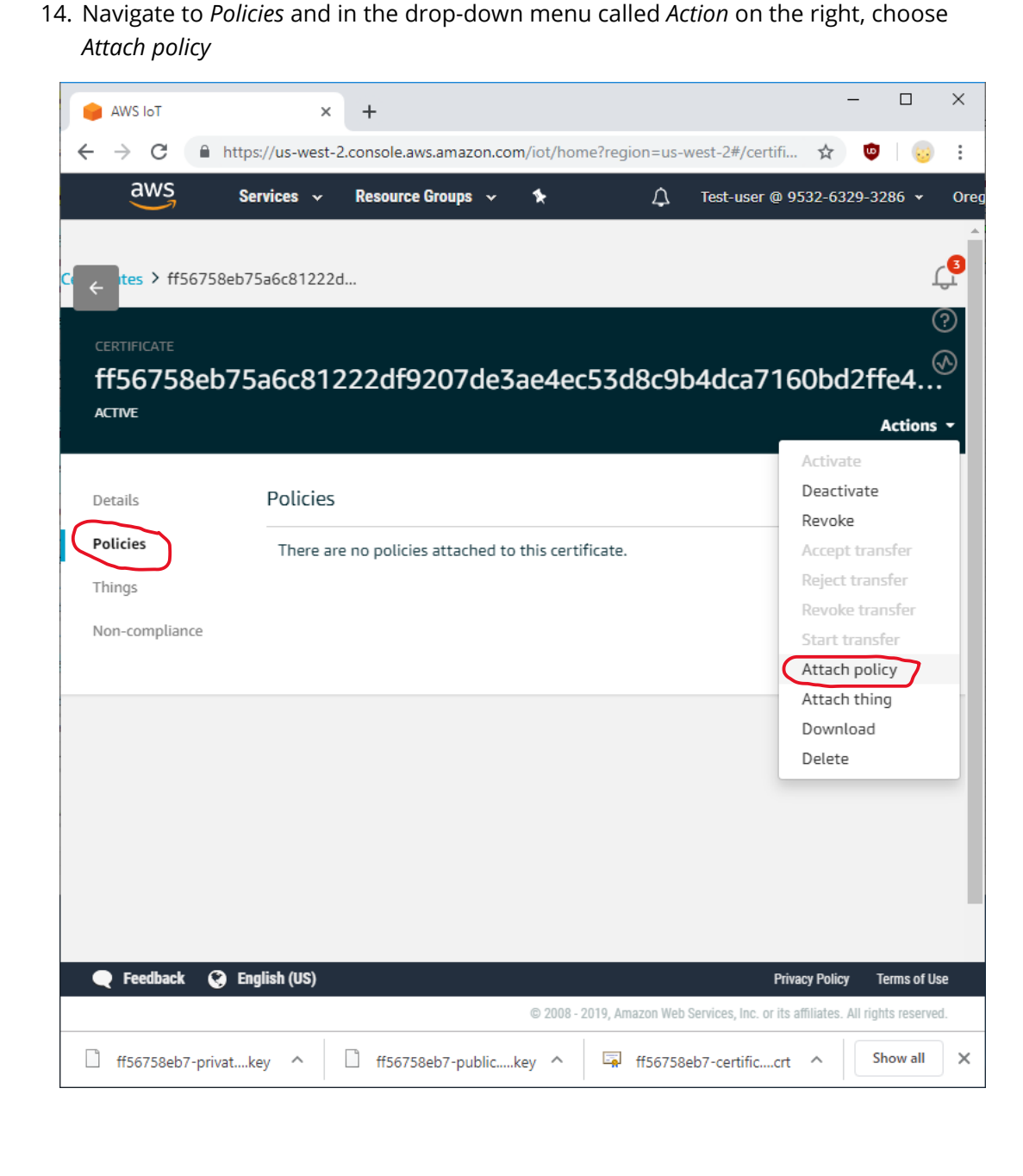

### WireFlow AE

Theres Svenssons gata 10 SE-417 55 Göteborg Sweden

www.wireflow.se

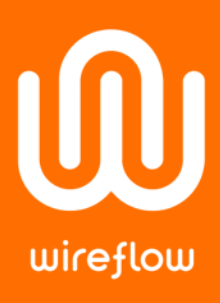

### $\times$ \_ AWS IoT + × https://us-west-2.console.aws.amazon.com/iot/home?region=us-west-2#/certifi... ← $\rightarrow$ C UD. : ☆ .... Resource Groups 😽 Services 🗸 \* Test-user @ 9532-6329-3286 ¥ Attach policies to certificate(s) Policies will be attached to the following certificate(s): ff56758eb75a6c81222df9207de3ae4ec53d8c9b4dca7160bd2ffe4349945057 Choose one or more policies Q Search policies AllowAll View ~ 1 policy selected Cancel Attach 🗨 Feedback 🛛 🚱 English (US) ff56758eb7-privat....key ^ ff56758eb7-public.....key ^ ff56758eb7-certific....crt ^ Show all $\times$

15. Check the newly created policy AllowAll and click Attach

### WireFlow AE

Theres Svenssons gata 10 SE-417 55 Göteborg Sweden

www.wireflow.se

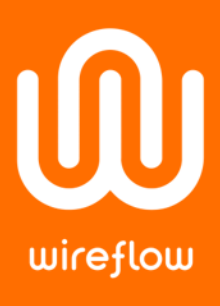

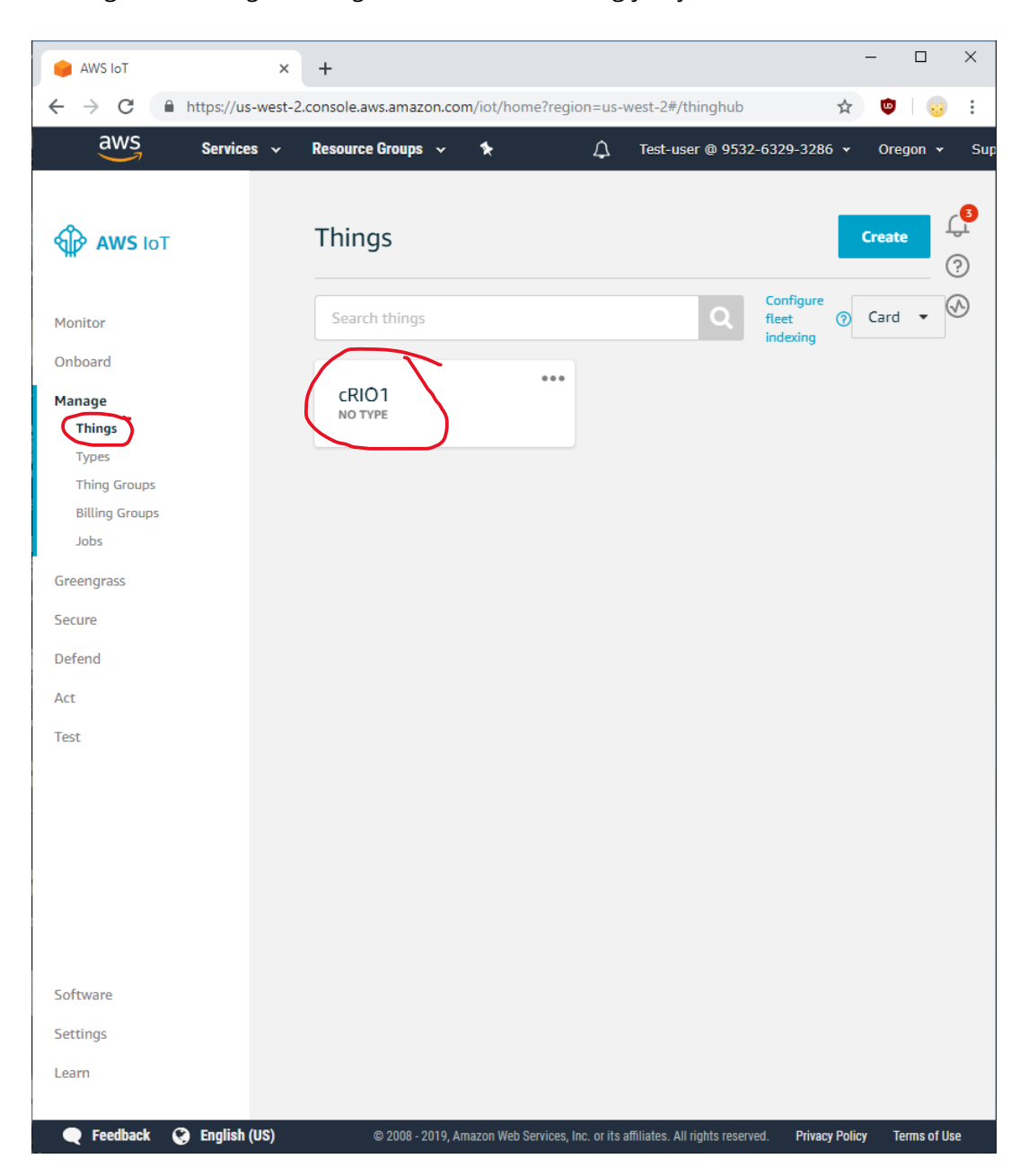

### 16. Navigate to Manage $\rightarrow$ Things and click on the Thing you just created

### WireFlow AB

Theres Svenssons gata 10 SE-417 55 Göteborg Sweden

www.wireflow.se

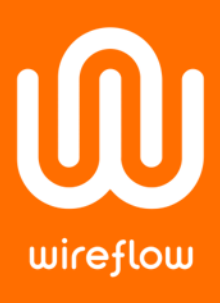

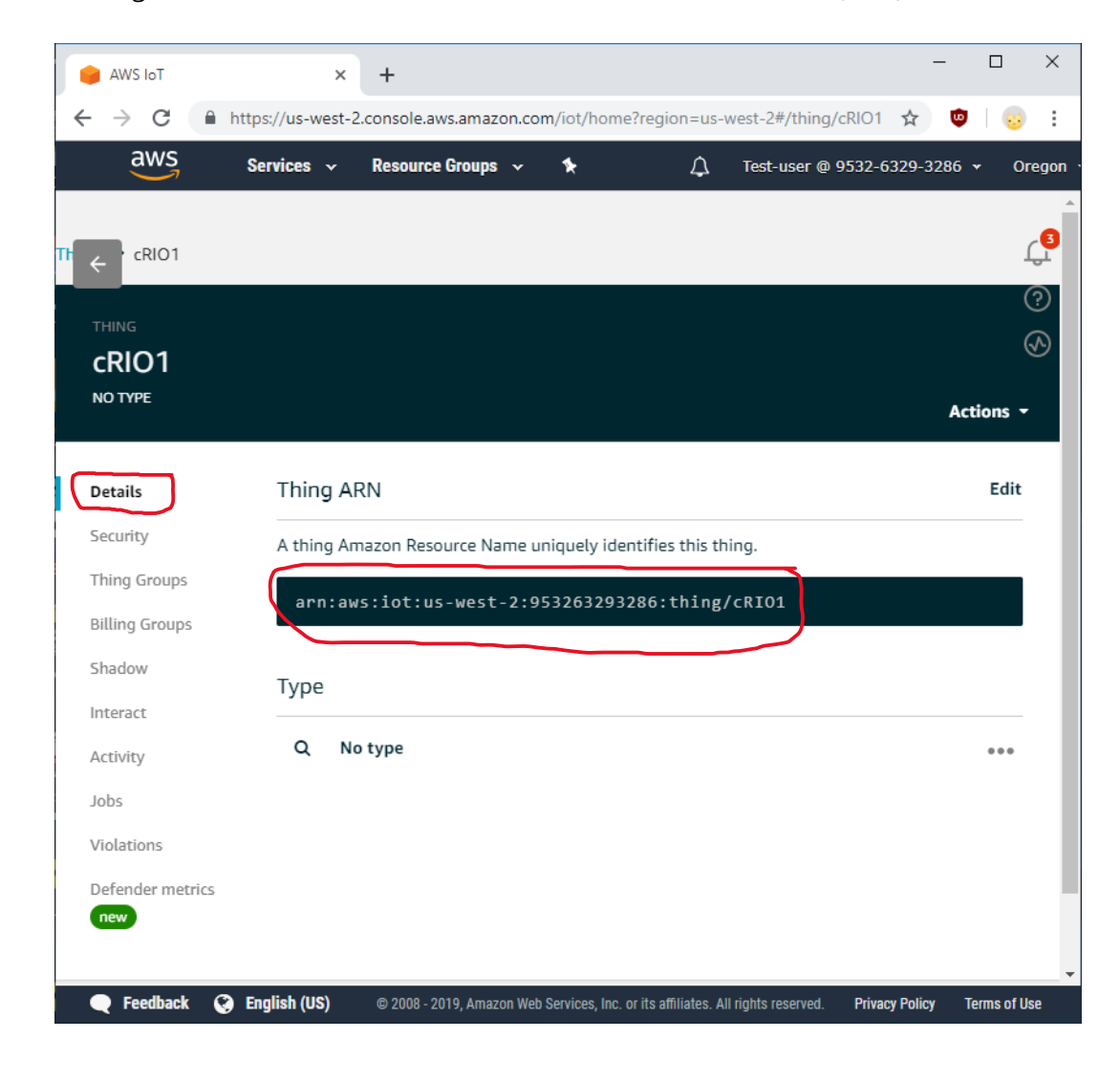

### 17. Navigate to Details and take note of its Amazon Resource Name (ARN)

### WireFlow AE

Theres Svenssons gata 10 SE-417 55 Göteborg Sweden \_\_\_\_\_

www.wireflow.se

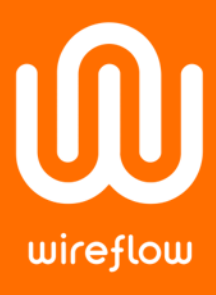

18. Navigate to *Interact and take* note of its Rest API Endpoint that is to be used as Server Name

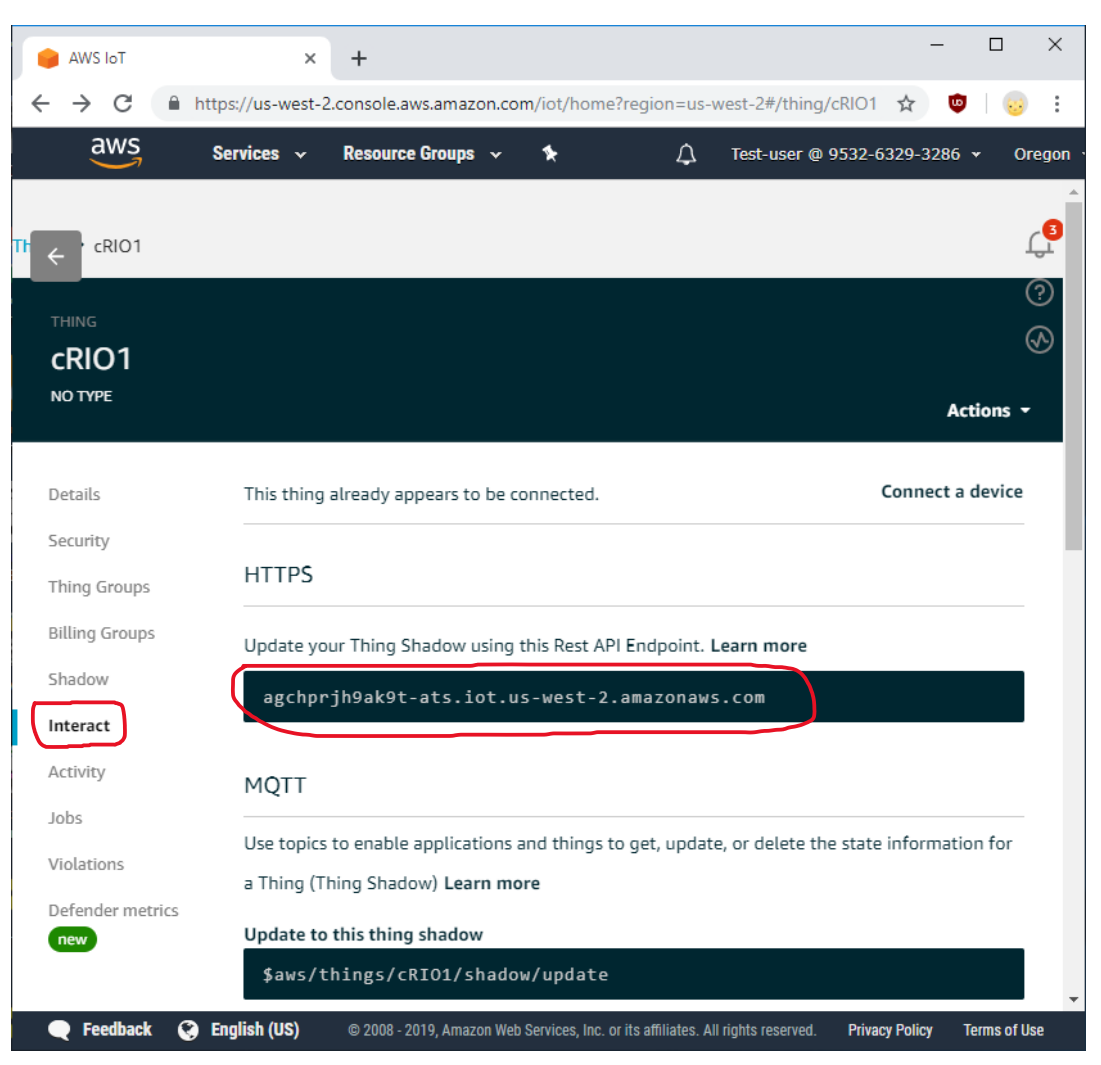

Now we have performed all actions and gathered all information we need to connect to the AWS IoT. Verify functionality by running the MQTT\_BasicExample.vi installed with the WF WireQueue-MQTT vipm-packet. Fill in the following parameters in the front panel:

- Configuration = Manual Configuration
- Server IP = <*Rest API Endpoint name*>

   (e.g. agchprjh9ak9t-ats.iot.us-west-2.amazonaws.com)
- Port = 8883
- Communication type = *TCP/IP (TLS)*
- CA-bundle.crt = <*Amazon root CA*> (e.g. AmazonRootCA1.pem)
- Client.crt = <client certificate> (e.g. ff56758eb7-certificate.pem.crt)
- Client.key = <client private key> (e.g. ff56758eb7-private.pem.key)
- Client ID = <*Amazon ARN*> (e.g. arn:aws:iot:us-west-2:953263293286:thing/cRIO1)

### WireFlow AB

Theres Svenssons gata 10 SE-417 55 Göteborg Sweden

www.wireflow.se

wireflow

| Edit View Project Operate Tools Window Help                                                      |    |                    |                            |              |          |          |
|--------------------------------------------------------------------------------------------------|----|--------------------|----------------------------|--------------|----------|----------|
| 수 🐵 🔲 🛛 15pt Application Font 🔻 🏭 🐨 🕮 🗸 🏟 🛪                                                      |    |                    | <ul> <li>Search</li> </ul> |              | 9        | ? E15    |
|                                                                                                  |    |                    |                            |              |          |          |
| . Select a preconfigured test session or select manual to enter your own details                 |    |                    |                            |              |          |          |
| Configuration                                                                                    | Se | lect a example cor | figuration or specif       | y connectio  | n settii | ngs      |
| Manual configuration                                                                             | m  | anually. Run the v | i and see the timesta      | amps for the | mess     | ages     |
|                                                                                                  | Qo | 5 (At most once)   |                            | error ou     | ıt       |          |
| he following steps are only needed to configure the settings manually                            | At | most once          |                            | status       | cod      | e .      |
|                                                                                                  |    |                    |                            | 1            | 10       |          |
| specify Server IP and port                                                                       |    |                    |                            |              |          |          |
|                                                                                                  | A. | Received topics    |                            | source       |          | <b>^</b> |
| agchprjh9ak9t-ats.iot.us-west-2.amazonaws.com                                                    | 0  | Received           | value                      |              |          | ~        |
| Specify Type of communication Clean Session Clean session reconnect?                             |    | 16:11:38.432       | 16:11:38.213               |              | 1 1 1    | ~        |
|                                                                                                  |    | Received           | value                      |              |          |          |
| Communication type TLS level (Full TLS)                                                          |    | 16:11:38.642       | 16:11:38.432               |              |          |          |
|                                                                                                  |    | President          |                            | _            |          |          |
| If TLS encryption is used, specify CA-bundle (to identify the server), and optionally the Client |    | 16:11:20.064       | value                      | -            |          |          |
| ertificate and private key                                                                       |    | 10:11:58.804       | 10:11:50:042               |              |          |          |
| enerate your own mosquitto client certificate at http://test.mosquitto.org/ssl/                  |    | Received           | value                      | _            |          |          |
|                                                                                                  |    | 16:11:39.078       | 16:11:38.864               |              |          |          |
| A-bundle.crt ("" = default)                                                                      |    | Received           | value                      |              |          |          |
| C:\_svn\AC00/5 IoTLabVIEW-driver\source\API\Examples\aws\AmazonRootCA1.pem                       |    | 16:11:39.291       | 16:11:39.078               | 1            |          |          |
| lient.crt ("" = not used)                                                                        | 1  | Perceived          | value                      |              |          |          |
| C:\_svn\AC00/5 lo I LabVIEW-driver\source\API\Examples\aws\ff5b/58eb/-certificate.pem.crt        |    | 16:11:20 517       | 16:11:20 201               | -            |          |          |
| lient.key (*** = next to Client.crt)                                                             | 1  | 10.11.33.317       | 10.11.35.251               |              |          |          |
| C:\_svn\ACUU/5161_Labview-driver\source\APi\examples\aws\ff56/58eb/-private.pem.key              | 3  | Received           | value                      | _            |          |          |
| Specify Client ID, user name and password                                                        |    | 16:11:40.178       | 16:11:39.517               |              |          |          |
| lient ID (Cannot be empty)                                                                       |    | Received           | value                      |              |          |          |
| amaweriotus-west-2:052262203286:thing/cRIO1                                                      |    | 16:11:40.411       | 16:11:40.178               | 1            |          |          |
| milaws.iot.us-west-2.93203233200.tiling/ thio i                                                  |    | Received           | value                      | -            |          |          |
| ser name                                                                                         |    | 16:11:40.618       | 16:11:40.411               |              |          |          |
|                                                                                                  |    |                    | 1                          |              |          |          |
| assword                                                                                          |    | Received           | value                      | -            |          |          |
|                                                                                                  |    | 16:11:40.826       | 16:11:40.619               |              |          |          |

That's all! Now you are connected to the AWS IoT cloud from your LabVIEW client!

### WireFlow AB

Theres Svenssons gata 10 SE-417 55 Göteborg Sweden

www.wireflow.se